# National Kaohsiung University of Science and Technology

Student Exchange Program System Manual

# Content

| Nomination (for administrative staff)3-6 |
|------------------------------------------|
| Login Step                               |
| Nomination Guide                         |
| Revise Contact Information               |
|                                          |
| Application (for student)7-12            |
| Login Step-Set the Password              |
| Application Fill in Guide                |
| Submit                                   |
| Uncompleted Documents                    |
|                                          |
| Reset Student Password13                 |

Reset password Step

## Nomination (for administrative staff)

I. Sister-ship university coordinators please click in the link of NKUST Nomination Letter Notice.

| 高科 NKUST <test@jesda.com.tw><br/>寄給 我 ▼</test@jesda.com.tw> | 6月12日 |
|-------------------------------------------------------------|-------|
| 文A 英文 ▼ > 中文(繁體) ▼ 翻譯郵件                                     | 嗣     |

#### Dear Partners,

Greetings from National Kaohsiung University of Science and Technology, Taiwan. We are pleased to inform you that we will start to accept inbound exchange student applications for 2020 Fall Semester.

If you are not the person in charge of exchange program, please kindly forward this email to the proper contact person, or let us know the right contact. Nomination Period : 2020-05-01-2020-07-01

http://nkust.oia.dev.com.tw/sisteruniv/index/index/rid/81bcc13facb1d5cd141fc0de15a23ebf

#### Steps:

- 1. Sister university can nominate students from 05-01,2020
- Our system will automatically send the notification to the nominees.
   The nominated students should finish the whole application procedures by 07-04, 2020.
  - Online nomination system for sister university: <a href="http://nkust.oia.dev.com.tw/sisteruniv/index/index/i
  - Regarding the on-campus registration, housing, living cost, course, etc. Please refer to this LINK.

Thank you for your assistance.

### II. You may change the languages in mark 1.

### Login button in mark 2.

Revise your contact information or the right contact person in mark 3.

|                                                               | 1. | 中文 | English |  |
|---------------------------------------------------------------|----|----|---------|--|
| 姊妹校交換學生系統<br>Online System for International Exchange Student |    | 2. | Login   |  |

## **Inbound Exchange Students Nomination**

#### 2020/06/17 Updated

2021 Spring Exchange Program Duration: 2021/10/05~2020/10/22

Starting from the October 2020; we begin to run on the online application system to accept inbound exchange student applications.

#### General Steps:

1. Nomination: Please nominate students by October. 22nd, 2020.

 Our system will automatically send the notification to the nominees. The whole application must be completed by the students by November. 4th, 2020.

Students first have to register, then fill in the required information and upload the necessary documents.

If you are not the person in charge of exchange program, please kindly fill in the right contact to the right hand side page of this system.

We sincerely thank you for the support and assistance to NKUST

Best Regards,

3. Revise Contact Information

2020/06/17 Updated

more

III. Please login with your email and create a new password at the first time.

- 1. Fill in your email you use to contact NKUST International Office as you see the **mark 1** on the picture.
- 2. Type in the numbers you see on the right-hand side as you see the **mark 2** on the picture.

|                                                           | $\Psi X$ | English |
|-----------------------------------------------------------|----------|---------|
| 姊妹校交換學生系統                                                 |          | Login   |
| Chiline system for international exchange student         |          |         |
|                                                           |          |         |
| Log in                                                    |          |         |
|                                                           |          |         |
| 1 Email                                                   |          |         |
|                                                           |          |         |
| Password First time log in do not have to enter password. |          |         |
|                                                           |          |         |
| 2 CAPTCHA                                                 |          |         |
|                                                           |          |         |
|                                                           |          |         |
| LOG IN                                                    |          |         |
|                                                           |          |         |
| Forget password Click                                     |          |         |
|                                                           |          |         |

IV. After logging in, please click the OPEN button in mark 1 to reach the nomination page (1-1). If you would like to change the contact information of yours or change to the other colleague, please click the OPEN button in mark 2 to reach the page (2-1).

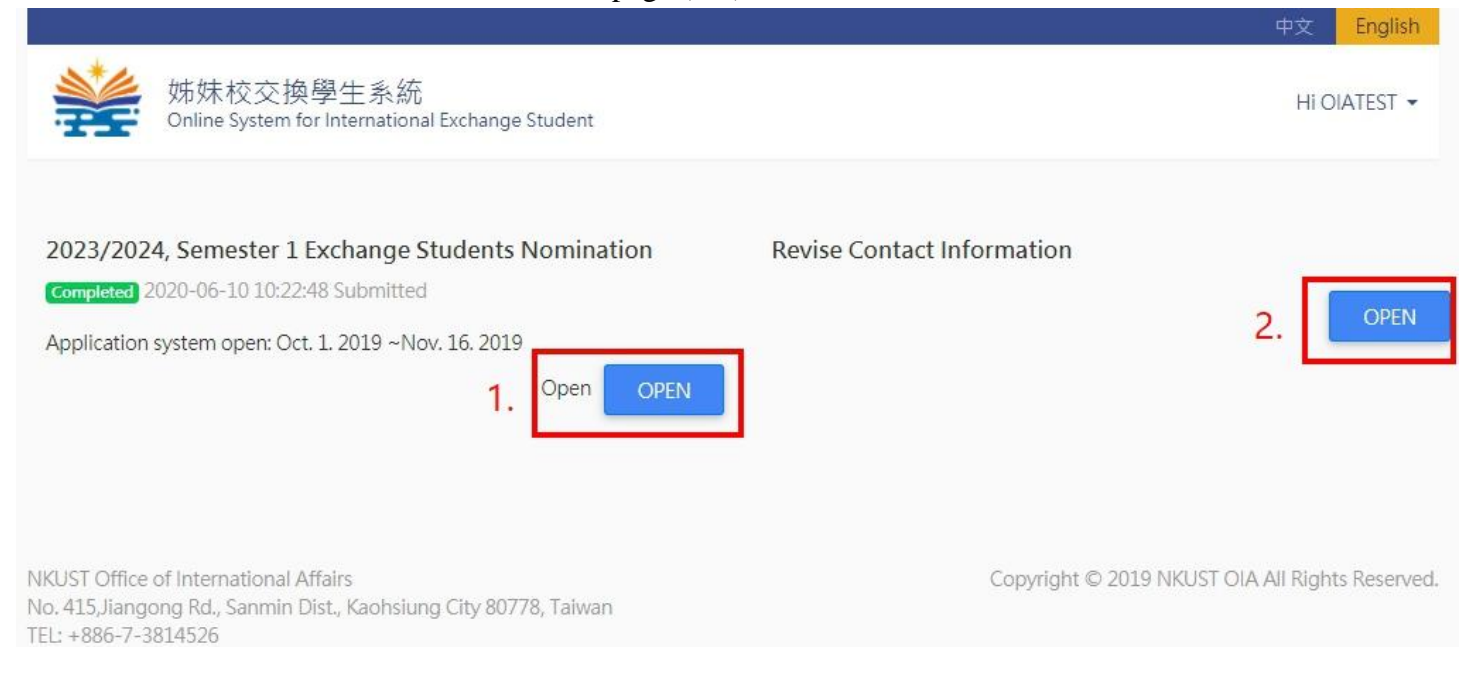

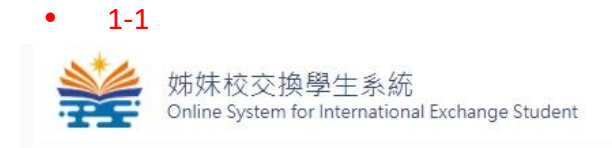

HI OIATEST -

2023/2024, Semester 1 Exchange Student Nomination Deadline for nominating: 2020-10-31

|              |                  |                                                                                                    |               |                    |          | Back BACK                  |
|--------------|------------------|----------------------------------------------------------------------------------------------------|---------------|--------------------|----------|----------------------------|
|              | Contract Level   | Program Quota<br>(Full-time)                                                                                     | Used<br>Quota | Remaining<br>Quota | Status   | Quota Calculation<br>Basis |
| ADD NOMINATE | University level | Fee Waive Quota: 4<br>Charges: 100% tution free waive<br>(Accommo dation and<br>miscellaneous expenses excluded) | 0             | 4                  | Not send | Other                      |
|              |                  | Self Support Quota :<br>Charges :                                                                                | 0             | 4                  |          |                            |

\* Program Quota: The amount of the semester quota, one year = 2 semesters

2-1 姊妹校交換學生系統 HI OIATEST -Online System for International Exchange Student Contact Information Modify contact information or email-password for login \*Name OIATEST Position Department \*Phone # THE OWNER Fax +86-0000-0000 \*E-Mail for Login Nomination System Change Password Password 4 to 8 character password requiring numbers and both lowercase and uppercase letters Confirm Password SAVE

V. After complete step IV in mark 1, please fill in your students' information in the following page. Please pay attention on the red marks blanks that there is different exchange identity and duration.

| Nominee 1                                                                           |                                                                                                    |                                     |    |
|-------------------------------------------------------------------------------------|----------------------------------------------------------------------------------------------------|-------------------------------------|----|
| Full Name in Mandarin (If<br>students don't have one, we<br>will name for you them) |                                                                                                    |                                     |    |
| * Full Name in English                                                              | Blue                                                                                                    | Mountain                            |    |
| 學費費用                                                                                | 100% tution free waive (Accommo dation and miscellaneous e                                                                 | xpenses excluded)                   | \$ |
| * Email                                                                             | ptcad2016@gmail.com                                                                                                    |                                     |    |
| * Gender                                                                            | Male O Female                                                                                                    |                                     |    |
| 身分別                                                                                 | <ul> <li>Exchange Student</li> <li>Dual Degree Program</li> </ul>                                                          |                                     |    |
| * Study Status / Department                                                         | \$                                                                                                    |                                     |    |
| * Year of Study                                                                     |                                                                                                    |                                     | +  |
| Enrollment Date (Home<br>University)                                                | ◆ 年                                                                                                    | ◆ 月                                 | B  |
| * Exchange Student Duration                                                         | <ul> <li>One Semester - 109-09-01~110-06-31</li> <li>One Year - 109-09-01~110-06-30</li> <li>其他</li> <li>雙聯交換說明</li> </ul> |                                     |    |
| * Email                                                                             |                                                                                                    |                                     |    |
| * Gender                                                                            | Male Female                                                                                                    |                                     |    |
| 身分別                                                                                 | Exchange Student Dual Degree Program                                                                                       |                                     |    |
| * Study Status / Department                                                         | ÷                                                                                                    |                                     |    |
| * Year of Study                                                                     |                                                                                                    | ÷                                   |    |
| Enrollment Date (Home<br>University)                                                | <b>◆</b> 年                                                                                                    | ◆         月           →           日 |    |
| * Exchange Student Duration                                                         | <ul> <li>One Semester - 109-09-01~110-06-31</li> <li>One Year - 109-09-01~110-06-30</li> <li>其他</li> <li>龔聯交換說明</li> </ul> |                                     |    |
| 1.<br>SAVE BACK                                                                     | Please save before submitting, you can not update any nomi                                                                 | ination after submitting.           |    |

# **Application (for student)**

I. Students please click in the link of NKUST Incoming Student Exchange Program-Online Application notice.

|           | :ス * / 十ス ( 素庭 ) * 翻時部件                                                |      |
|-----------|------------------------------------------------------------------------|------|
| Dear Mo   | untain Blue,                                                           |      |
| Greeting  | s from NKUSTI                                                          |      |
| You hav   | been nominated by your home institution to join our exchange program.  |      |
| Please o  | lick link below to complete the online application by 05-10, 2020.     |      |
| http://nk | ist.oia.dev.com.tw/inbound/stu/index/rid/95e440db1c6340434cae2199b3cc  | 1994 |
| lf you ha | ve any questions, please feel free to contact us. Thank you very much. |      |
| Best Re   | jards,                                                                 |      |
|           |                                                                        |      |
| National  | Kaohsiung University of Science and Technology                         |      |
|           |                                                                        |      |

- II. Please login with your email and create a new password at the first time.
  - 1. Fill in your email in the mark 1 blank as you see on the picture.
  - 2. Type in the numbers you see on the right-hand side as you see the mark 2 on the picture.

|                                                               | 中文 | English |
|---------------------------------------------------------------|----|---------|
| 姊妹校交換學生系統<br>Online System for International Exchange Student |    | Login   |
| Log in                                                        |    |         |
| 1. Email                                                      |    |         |
| Password First time log in do not have to enter password.     |    |         |
| 2. CAPTCHA                                                    |    |         |
| LOG IN                                                        |    |         |
| Forget password Click                                         |    |         |

III. Fill in the password you would like to have and submit.

| Enter to | ur Password For Login Application system.                                            |
|----------|--------------------------------------------------------------------------------------|
|          | Setting Password                                                                     |
|          | 4 to 8 character password requiring numbers and both lowercase and uppercase letters |
|          | Confirm Dassword                                                                     |
|          |                                                                                      |
|          |                                                                                      |
|          | Submit                                                                               |
|          |                                                                                      |

### IV. Read the declaration carefully, and if there is no any questions please click NEXT (red blank) button.

| 1 |   |
|---|---|
|   | 2 |
|   |   |

Online Application for Exchange Program (2023/2024, Semester 1) <sup>國立高雄科技大學</sup>

Hi Mountain Blue 👻

## Declaration

1. I hereby that I am not dismissed from university/college after admission due to behavior issues, academic performance or a conviction under the Criminal Law.

2. The diploma granted by the education institute I lastly attended is valid and has been awarded legally in the country where I graduated. The certificate is comparable to that which is awarded by the certified schools in Taiwan. If there is any cheating, violation, or forged documents, my admission will be refused, my student status revoked, and no transcript or diploma will be issued.

3. I understand that at the time of registering at NKUST, the original diploma of my highest degree verified by the R.O.C. embassies, consulates, or missions abroad or other notary institutes authorized by the Ministry of Foreign Affairs, R.O.C., in the country where the documents were originally issued, should be submitted.

Violation of any of the above-mentioned criteria will result in immediate cancellation of the applicant's admission or the deprivation of the applicant's recognized status as registered student, or revocation of applicant's diploma. No certificates will be awarded.

### National Kaohsiung University of Science and Technology Personal Data Collection Agreement

According to the Personal Data Protection Act, National Kaohsiung University of Science and Technology issues its statement of personal data protection and collection agreement to notify you of your responsibilities and rights and solicit your consent to the collection, processing and use of your personal data by NKUST Personal Data Collection Agreement

Ticking the box at the end of this agreement indicates that you have read, understood and accepted the contents set forth below.

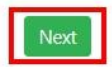

# V. After complete step IV, students may fill in the information and upload the required documents.

| Exchange Stude                                                              | nt Information                                      |     |
|-----------------------------------------------------------------------------|-----------------------------------------------------|-----|
| Home University                                                             | University of arkansas at little rock English       |     |
| Study Status                                                                | Undergraduate Student                               |     |
| Exchange Duration                                                           | One Year (109-09-01~110-06-30)                      |     |
| Student Identity                                                            | Exchange Student 2 Photo Upload                     |     |
| * Department Applied in<br>NKUST                                            |                                                     |     |
| Grade Applied in NKUST                                                      | 3 •                                                 |     |
| Postcode of Home<br>University                                              | postcode                                            |     |
| Personal Inform                                                             | ation                                               |     |
| * Full Name in Mandarin (If<br>you don't have one, we will<br>name for you) |                                                     |     |
| * Full Name in English                                                      | Blue Mountain                                       |     |
| * Passport Number                                                           |                                                     |     |
| * Gender                                                                    | O Male  Female  * Birthday  2020  year  1  month  1 | day |
| * Nationality                                                               | ✓ ✓ * Phone Number + Cou - Reg - Phone num          |     |
| * Email                                                                     | pm02@jesda.com.tw email2                            |     |
| * Home Address                                                              | postcode North A 💙 🗸 State/City Address             |     |
| Guardian Inforr                                                             | nation                                              |     |
| * Name                                                                      | * Gender O Male O Female                            |     |
| Email                                                                       | * Phone Number + Cou - Reg - Phone num              |     |
| * Home Address                                                              | postcode North A 🖌 🗸 State/City Address             |     |
| Language Skills                                                             | in Chinese                                          |     |
| I                                                                           | stening O Excellent O Good O Fair O Poor            |     |
| 1                                                                           | Deaking O Excellent O Good O Fair O Poor            |     |
|                                                                             |                                                     |     |
| Language Skills                                                             | in English                                          |     |
| Language entits                                                             | istening O Excellent O Good O Fair O Poor           |     |
|                                                                             | peaking O Excellent O Good O Fair O Poor            |     |

# VI. If you complete the information and upload all required documents, please remember to click SAVE button, and then click NEXT (see the red blanks).

| Did you take any Chinese/English language proficiency test? $\circ$ YES $\circ$ NO Test title: | Score: |            |
|------------------------------------------------------------------------------------------------|--------|------------|
| o you wish to apply for an on-campus dormitory?                                                | Č      | ) YES O NO |
| Required Documents for Application                                                             |        |            |
| 1. Recommendation Letter Required                                                              |        | E Upload   |
| 2. Official Transcript of Records Required                                                     |        | S Upload   |
| 3. A Scan of Your Passport Required                                                            |        | S Upload   |
| 4. A Scan of Your Headshot Photo Required                                                      |        | 🗲 Upload   |
| 5. Study plan Required                                                                         |        | 🗲 Upload   |
| 6. English Language Certificate                                                                |        | 🗲 Upload   |
| 7. Chinese Language Certificate                                                                |        | 🗲 Upload   |
| 8. 測試文件_EN Download form Details                                                               |        | E Upload   |

# VII. After step VI, please check all your information and documents are correct, click **SEND an application**.

| Required Documents for Application         |              |  |  |  |
|--------------------------------------------|--------------|--|--|--|
| 1. Recommendation Letter required          | view         |  |  |  |
| 2. Official Transcript of Records required | view         |  |  |  |
| 3. A Scan of Your Passport required        | view         |  |  |  |
| 4. A Scan of Your Headshot Photo required  | view         |  |  |  |
| 5. Study plan required                     | view         |  |  |  |
| 6. English Language Certificate            | Not uploaded |  |  |  |
| 7. Chinese Language Certificate            | Not uploaded |  |  |  |
| 8. 测試文件_EN Download More                   | Not uploaded |  |  |  |

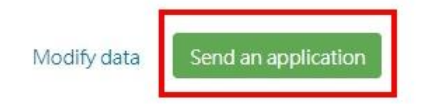

## VIII. Please wait for our result announcement on the timeline schedule after the submission.

- 1. If you see your result page in **P1**, please wait for the examining and result announcement.
- 2. If you see result page in P2, please check and re-upload the uncompleted documents, and submit.

| Application Result                  |                                               |
|-------------------------------------|-----------------------------------------------|
| Home University                     | University of arkansas at little rock         |
| Name                                | Penny Tien                                    |
| Duration of Stay (1 or 2 semesters) | One Year (一學年交換期間說明_EN)                       |
| Program intend to apply             | Four-Year Undergraduate, Department of German |
| Application ID                      | 11002149001                                   |
|                                     |                                               |

✓ You have been submitted at 2020/6/11 15:24, examination result will be published at 2020/7/31 17:00

i Examining

**P1** 

| Home University     |                | University of Arkansas at little rock       |  |  |
|---------------------|----------------|---------------------------------------------|--|--|
| Vame                |                | Penny Tien                                  |  |  |
| xchange Duration    |                | One Year (一學年交換期間說明_EN)                     |  |  |
| Program intend to a | pply           | Four-Year Undergraduate, English Department |  |  |
| Application ID      |                | 11002149001                                 |  |  |
| * Replemining       |                |                                             |  |  |
| 1. English Langua   | ge Certificate |                                             |  |  |
|                     |                | -                                           |  |  |
|                     |                | l am finished. Submit. 🗸                    |  |  |

IX. After the result announcement, please fill in your final check of registration willingness and the following admission information such as Flight, Accommodation, airport pick-up, and insurance, etc.

| Flight informat                                                            | ion (reply                  | by August 7)                                 |                           |             |                               |    |
|----------------------------------------------------------------------------|-----------------------------|----------------------------------------------|---------------------------|-------------|-------------------------------|----|
| Statu                                                                      | s OIn Taiw                  | van now⊖Will dej                             | t from my country         |             |                               |    |
| When will you<br>arrive Taiwan                                             | 1<br>2020-0(                | 5-12                                         |                           |             |                               |    |
| Airline                                                                    | e [                         |                                              | Arriv                     | ing airport | Taoyuan international airport | 1. |
| Flight Nc                                                                  |                             |                                              | Arrivir                   | ng terminal | Terminal 1                    | ,  |
| When do you<br>plan to leave<br>Taiwan                                     | 2                           |                                              |                           |             |                               |    |
| Departure<br>airpor                                                        | e<br>t                      |                                              |                           |             |                               |    |
| Accommodatio<br>Oplease arrange the<br>Shuttle bus: Tra<br>I don't need it | on (reply by<br>dorm for me | y June 5 )<br>I'll live outside<br>to campus | the campus and arrange by | my own      |                               |    |
|                                                                            |                             |                                              |                           |             |                               |    |
| Irance informa                                                             | ation/Unly                  | ad by Augus                                  | 0                         |             |                               |    |
| urance informa<br>Insurance<br>document                                    | ation(Uplo                  | oad by Augus<br>Please upload PI             | ')<br>format              |             |                               |    |

# **Reset Student Password**

If you would like to reset your student password please click **Forget password** and fill in your email and verification code. You will receive an email with reset password link. (for steps please see following pictures)

| 姊妹校交換學生系統<br>Online System for International Exchange Student                                                                                  |                                                |  |
|----------------------------------------------------------------------------------------------------|------------------------------------------------|--|
| Log in                                                                                                    |                                                |  |
| Email                                                                                                    |                                                |  |
| Password                                                                                                    |                                                |  |
| CAPTCHA                                                                                                    |                                                |  |
| LOG IN<br>Forget password Click                                                                                                    |                                                |  |
| 姊妹校交換學生系統<br>Online System for International Exchange Student                                                                                  | Login                                          |  |
| Forgot Password<br>#Home<br>Type your E-mail for receiving the new password<br>Type E-mail for receive password<br>E-Mail<br>Verification Code |                                                |  |
| NKUST Office of International Affairs                                                                                                    | opyright © 2019 NKUST OIA All Rights Reserved. |  |

No. 415, Jiangong Rd., Sanmin Dist., Kaohsiung City 80778, Taiwan TEL: +886-7-3814526